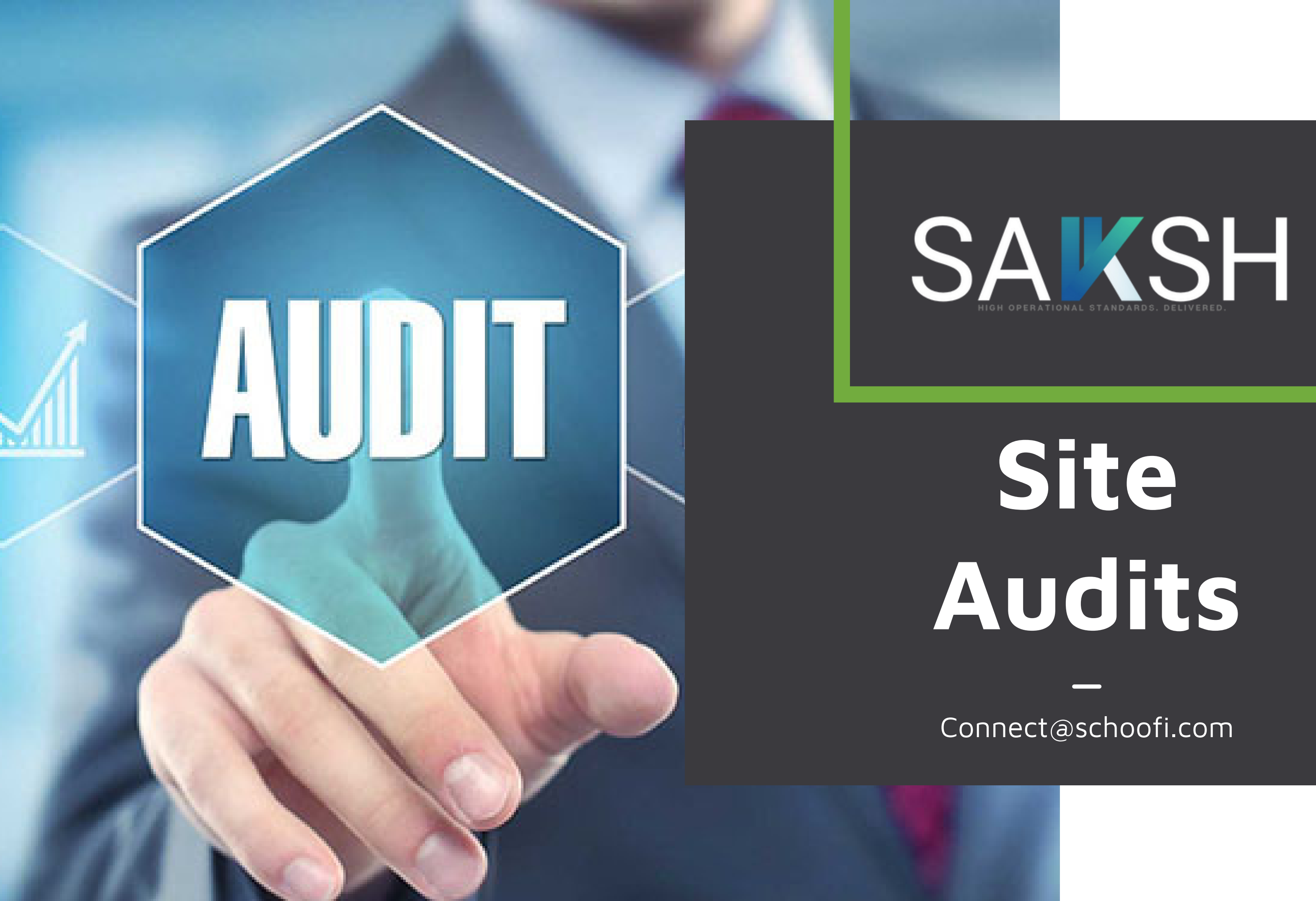

| Image: Comparison of the second state of the second state of the second sta |                    | Acc                                                                                                    |
|----------------------------------------------------------------------------------------------------|--------------------|----------------------------------------------------------------------------------------------------|
| Username<br>Password<br>LOGIN                                                                                                    | onnect@schoofi.com | <ul> <li>Availa</li> <li>Go to<br/>Store</li> <li>Down</li> <li>Login<br/>ID and</li> <li>Click</li> </ul> |
|                                                                                                    |                    |                                                                                                    |

### ccess Details

- vailable for Android and IOS
- o to the Play Store or App
- ownload the Sakksh App
- ogin with your Registered User and Password.
- lick on the login button

### Audit

- Click on the Store Option and Select the Store.
- Click on the Survey Option and Select the Survey.
- Click on the Date Option and Select the Current or Previous Date to See the Current and Previous Audit Report.
- Click on the Go button to see the Survey Audit Questions.

| 1:41               |                  | ::!! Ş |   |
|--------------------|------------------|--------|---|
| Audit              |                  | ¢      | Ģ |
| Select Store       |                  | 8      | ~ |
| Select Survey      |                  |        | ~ |
| Select Date(For Pr | revious Reports) |        | ~ |
|                    | SUBMIT           |        |   |
|                    |                  |        |   |
|                    |                  |        |   |
|                    |                  |        |   |
|                    |                  |        |   |
| e e o              |                  |        |   |
| Audit              |                  | Action |   |

### Audit Screen

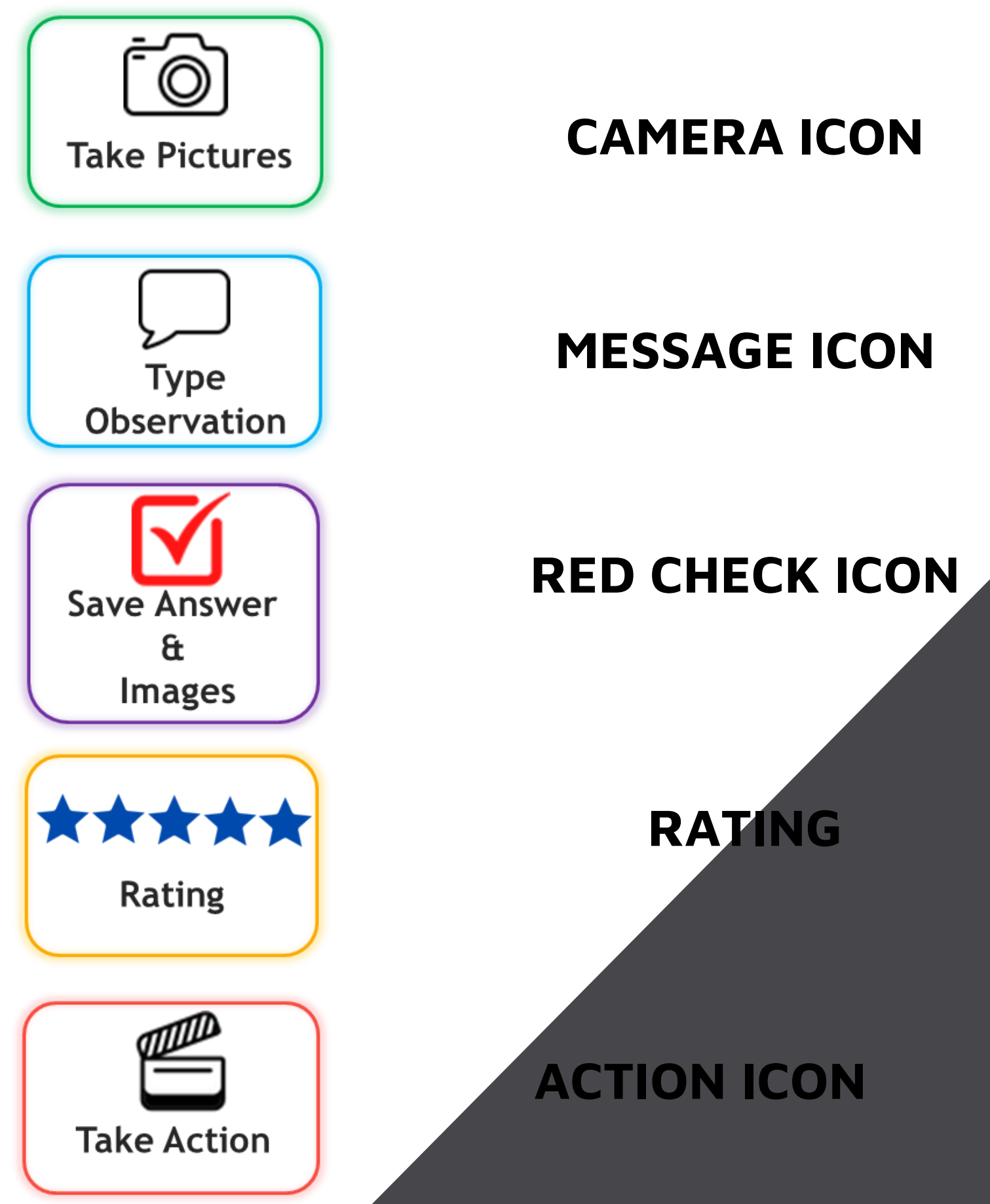

| 1:41                                                                   | ::         | <b>?</b> ∎  |
|------------------------------------------------------------------------|------------|-------------|
| ← Restaurant Mystery Audi                                              | t          |             |
| Atmosphere                                                             |            |             |
| 1. Was the parking lot free from dirt, trash,                          | and debris | s? 🗹        |
| Yes No NA                                                              | 6          | ) 🖓         |
|                                                                        |            |             |
|                                                                        | * *        |             |
| 2. Were the entrance doors clean?                                      |            |             |
| Yes No NA                                                              | Ó          | ) 🖓         |
|                                                                        | A A        | A A         |
| 3. Was the lobby or waiting area organised                             | 1?         |             |
| Yes No NA                                                              | 6          |             |
|                                                                        |            |             |
|                                                                        | ☆ ☆        |             |
| 4. Were bathrooms sanitized with paper to and disinfectants available? | wels, soap | os 🗹        |
| Yes No NA                                                              | 6          | ) 🖓         |
|                                                                        |            |             |
| \$                                                                     | \$ \$      |             |
| 5. Are bathrooms clean and hygienic?                                   |            | <b>I</b> √ı |
| Mark Complete                                                          |            |             |
|                                                                        |            |             |

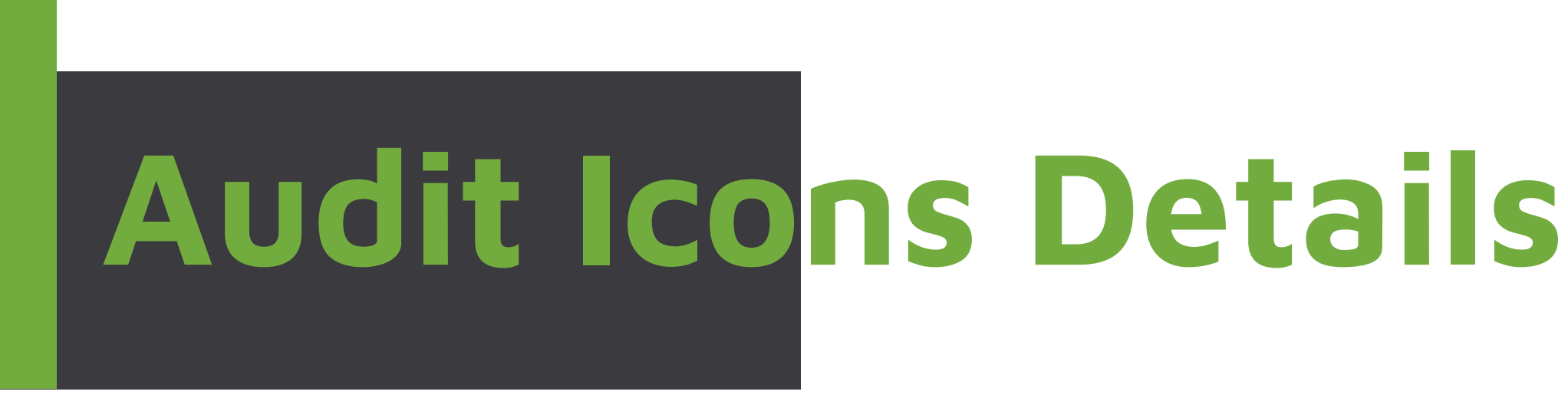

- **Option Selection as "Yes, No Or NA" is mandatory.**
- Click on the Camera Icon to take pictures. Pictures are mandatory and auditor can take minimum 1 picture and maximum 4 pictures.
- Click on the message box icon and it will show you a pop-up whare auditor can type their Observation in that comment box. It's not mandatory.
- Click on the star option and give the ratting between 1 start to 5 star. It's not mandatory.
- Click on the "Red Check Icon" to submit the Answer. After Submitting the answer colour will change into green.
- Click on the Mark Complete Button to submit the survey. After submitting the survey **Operation Head will received an Email and SMS.**

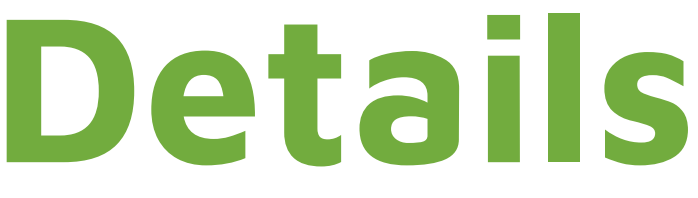

## Audit Questioner

- Auditor Can See the Audit Questions.
- Auditor can choose the answer as "Yes, NO or NA" as per their Survey experience.
- Photo is Mendatory, Auditor can click on the camera icon and take pictures of the store.
- Auditor can also click on the message box icon and submit his Observation.
- Auditor can share his survey experience by giving rating between 1 to 5 stars.
- Auditor can submit his answer on clicking check icon.
- Once all the Answers are submitted, Auditor can complete his survey by clicking on mark complete button.

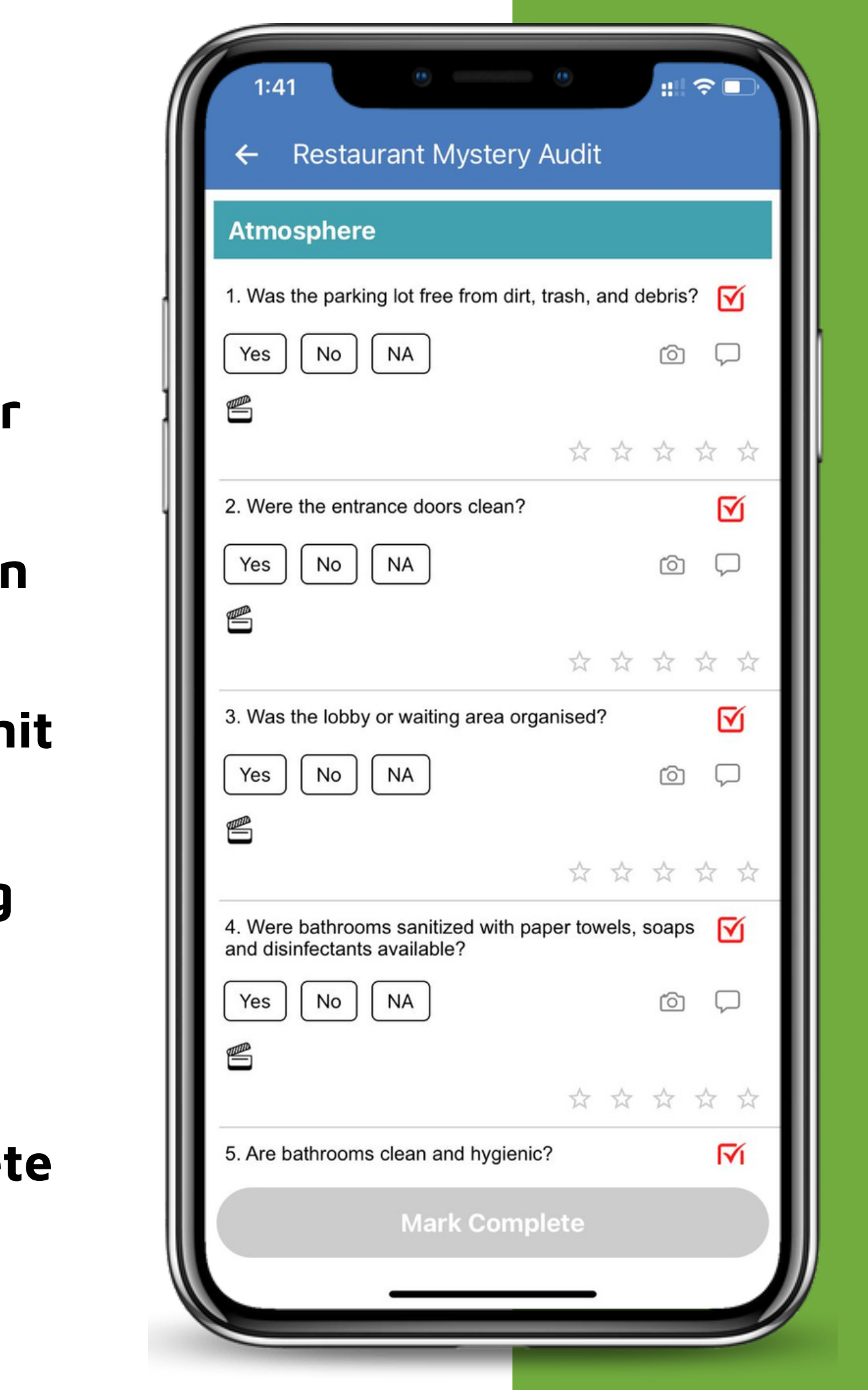

# Action Page

- Click On the Action Tab to take action or Assigned tasks.
- Find all the assigned tasks by their priority as "Issue, Overdue, Pending, Best practice, Learning and Closed".
- Auditor can see the all Assigned task here and also type his response and action status as "In-Progress or Complete".

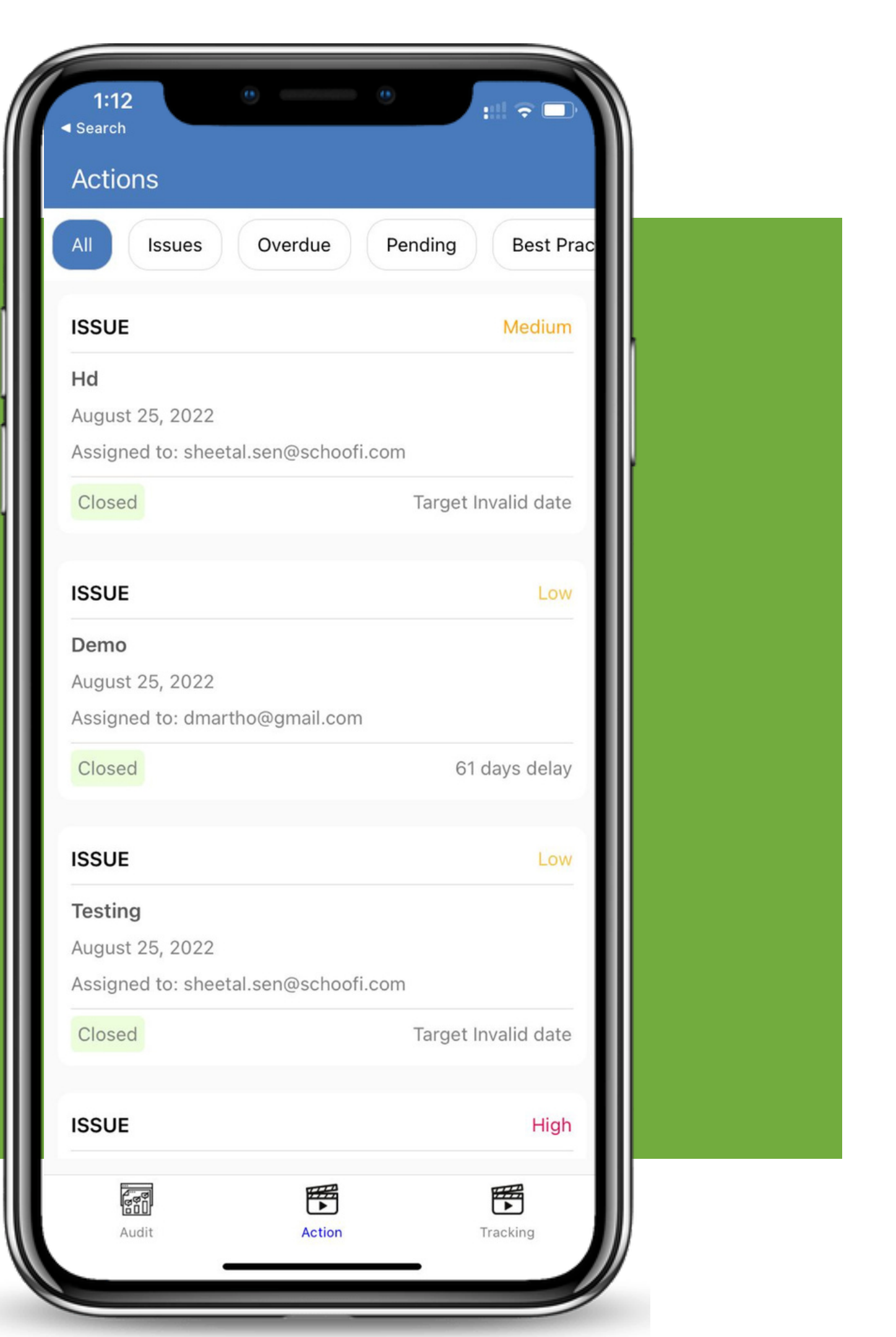

# Action to be Taken

- Click on the Assigned task and see the task details.
- Reply on that task and select your assigned task status as In-progress or completed.

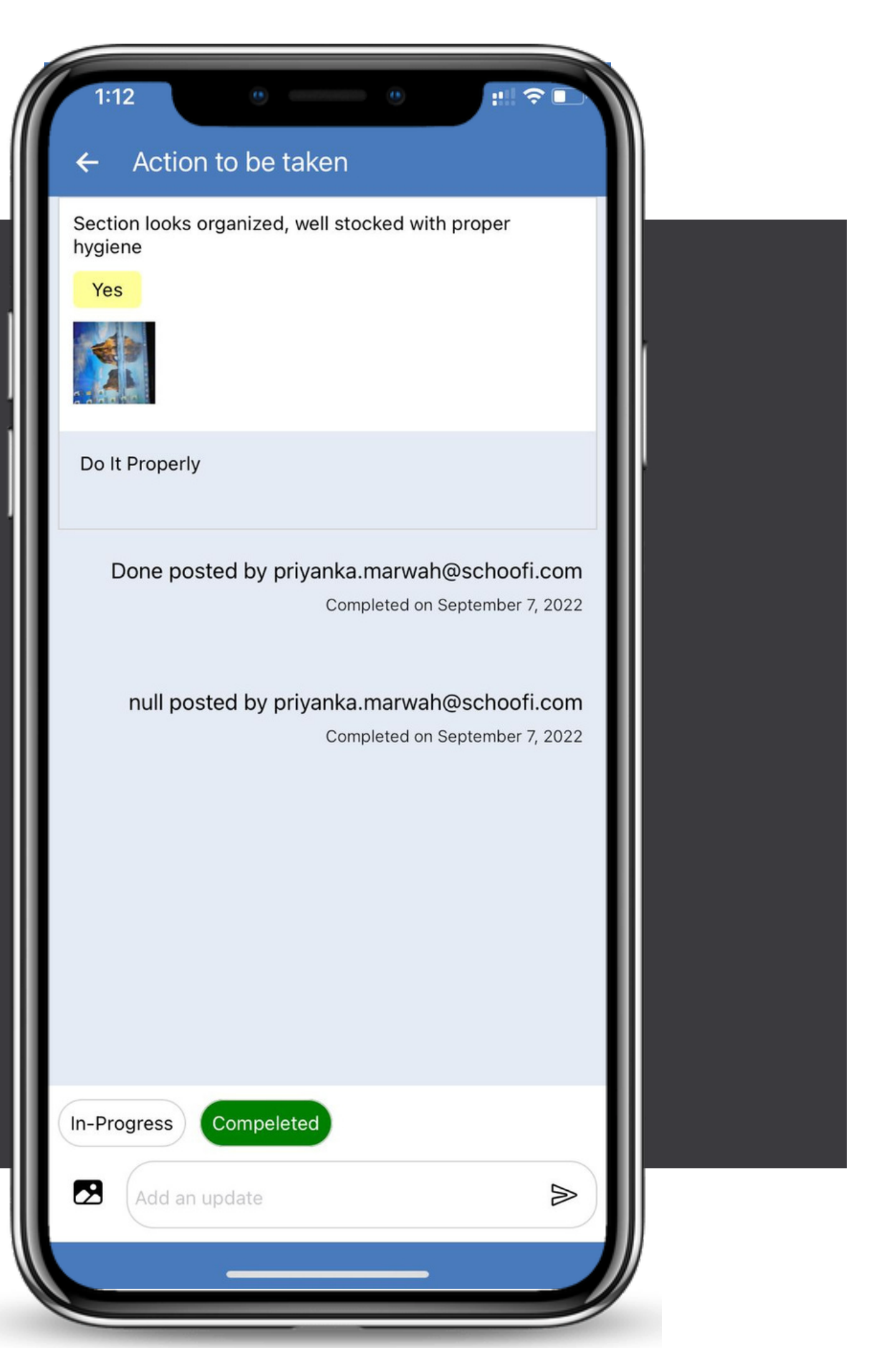

# Thanks For Your Support

+91-8800897115 B-44, 2nd floor, Dwarka Sec-13, New Delhi 110075

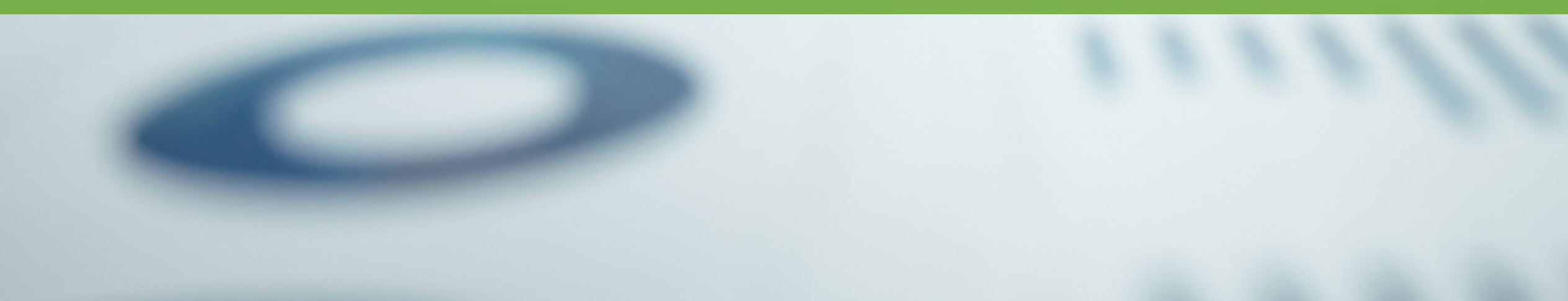

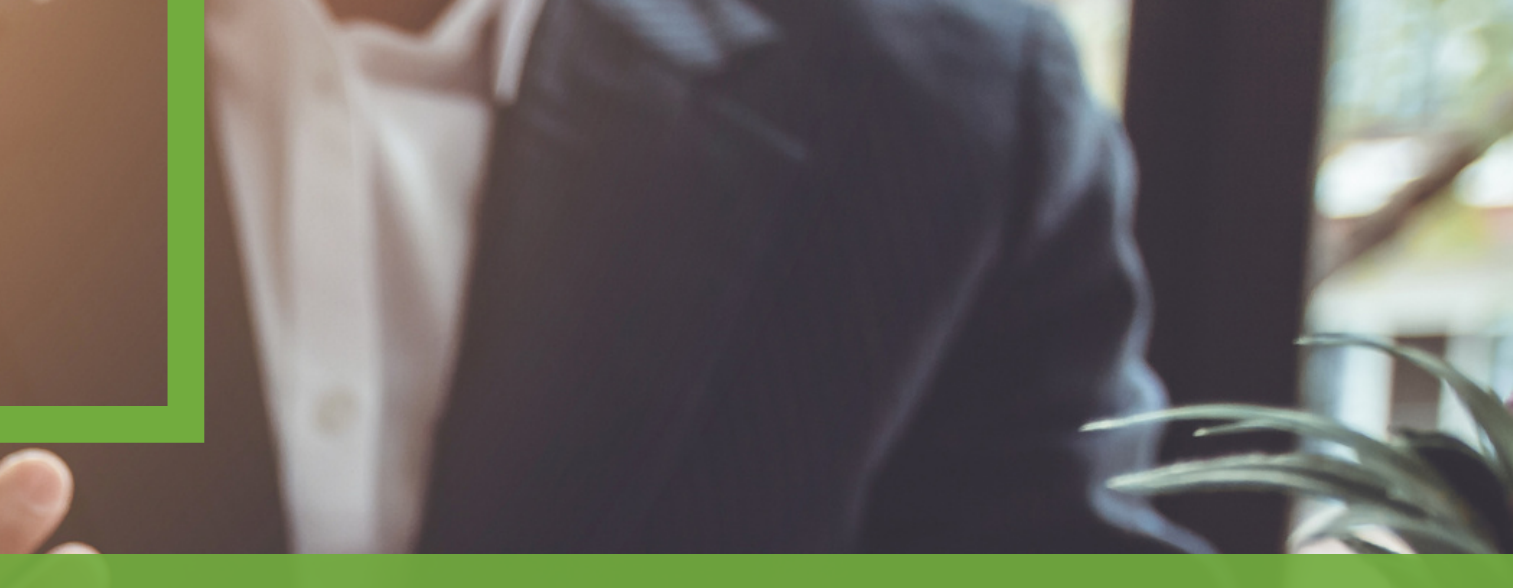